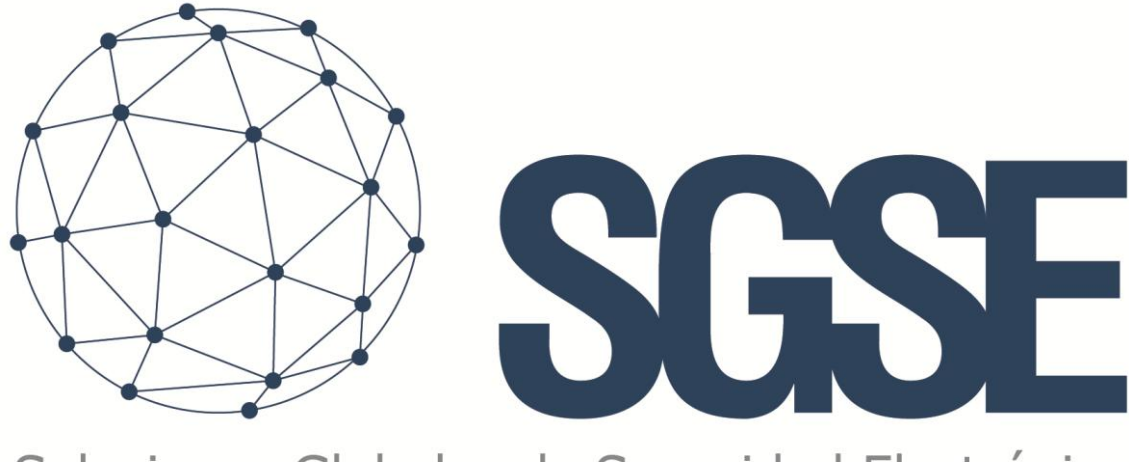

## Soluciones Globales de Seguridad Electrónica

# **RISCO MONITOR**

Manuale di Installazione e Utente

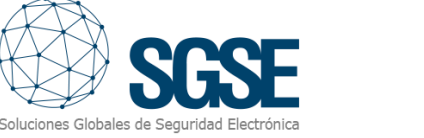

### Indice

| 1. Versioni del documento             | 3  |
|---------------------------------------|----|
| 2. Introduzione                       | 4  |
| 3. Architettura                       | 5  |
| 4. Installazione                      | 6  |
| 5. Licenza                            | 9  |
| A. Ottenimento dell'UID               | 9  |
| B. Applicazione della licenza         | 9  |
| In stazioni client (solo SmartClient) | 10 |
| 6. Configurazione                     | 11 |
| Registrare un pannello                | 11 |
| Configurazione degli elementi:        | 11 |
| Tipi di sensori                       |    |
| Definizione degli allarmi             | 13 |
| Regole: eventi                        | 14 |
| Regole: azioni                        | 15 |
| Permessi dell'utente                  | 16 |
| 7. Funzionamento                      |    |
| A. Visualizzatore di Allarmi/Eventi   |    |
| B. Tab RiscoMonitor                   |    |
| Allarmi Tecnici del Pannello          | 20 |
| Pulsanti di Utilità                   | 20 |
| Comunicazioni del Pannello            | 21 |
| Registro Eventi                       | 21 |
| Dettagli delle Partizioni             | 21 |
| Dettagli delle Zone                   | 22 |
| C. ViewItem                           | 22 |
| D. Mappe                              | 22 |
| E. WebClient y Milestone Mobile       | 25 |
| 8. Risoluzione dei problemi           |    |
| Pannelli Integrati                    | 26 |
| Equipaggiamento Necessario            | 26 |
| Guasti di Comunicazione               | 26 |
| Ulteriori informazioni                |    |

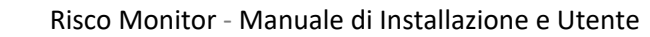

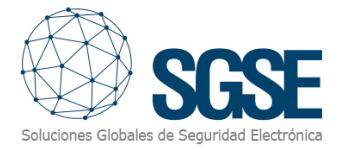

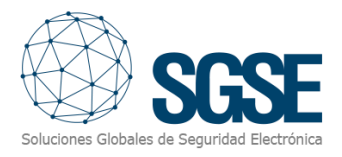

### 1. Versioni del documento

| Versione | Data    | Autore | Descrizione della versione                                 |
|----------|---------|--------|------------------------------------------------------------|
| 1.0      | 05/2019 | SDA    | Versione iniziale del manuale                              |
| 1.1      | 07/2020 | SDA    | Viene aggiornato con nuove funzionalità: più azioni,       |
|          |         |        | icone, uscite.                                             |
| 1.2      | 03/2021 | SDA    | Viene aggiornato con i nuovi eventi aggiunti.              |
| 1.3      | 07/2022 | DBL    | Incorporato per la versione del dispositivo LightSYS Plus. |
| 1.4      | 12/2024 | IXR    | Aggiornamento dell'iconografia, licenze, dettagli di       |
|          |         |        | stato, telecamere associate e trigger delle allarmi.       |

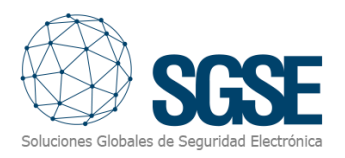

### 2. Introduzione

L'obiettivo di questo documento è spiegare il funzionamento, l'installazione e l'uso della soluzione software denominata "RISCO Monitor".

Questa soluzione consiste in un plugin che consente di monitorare e interagire con determinati sistemi ibridi di intrusione ProSYS<sup>™</sup> Plus, LightSYS<sup>™</sup>2 e LightSYS<sup>™</sup> + di RISCO, tramite l'interfaccia utente e l'ambiente di lavoro della piattaforma XProtect<sup>®</sup> di Milestone.

In questo modo, si ha la possibilità di monitorare il sistema di intrusione insieme ai vantaggi del VMS XProtect<sup>®</sup> per la gestione del video e degli allarmi. CCTV e intrusione in un'unica interfaccia.

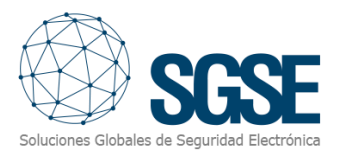

### 3. Architettura

L'architettura della soluzione è quella descritta nel seguente diagramma:

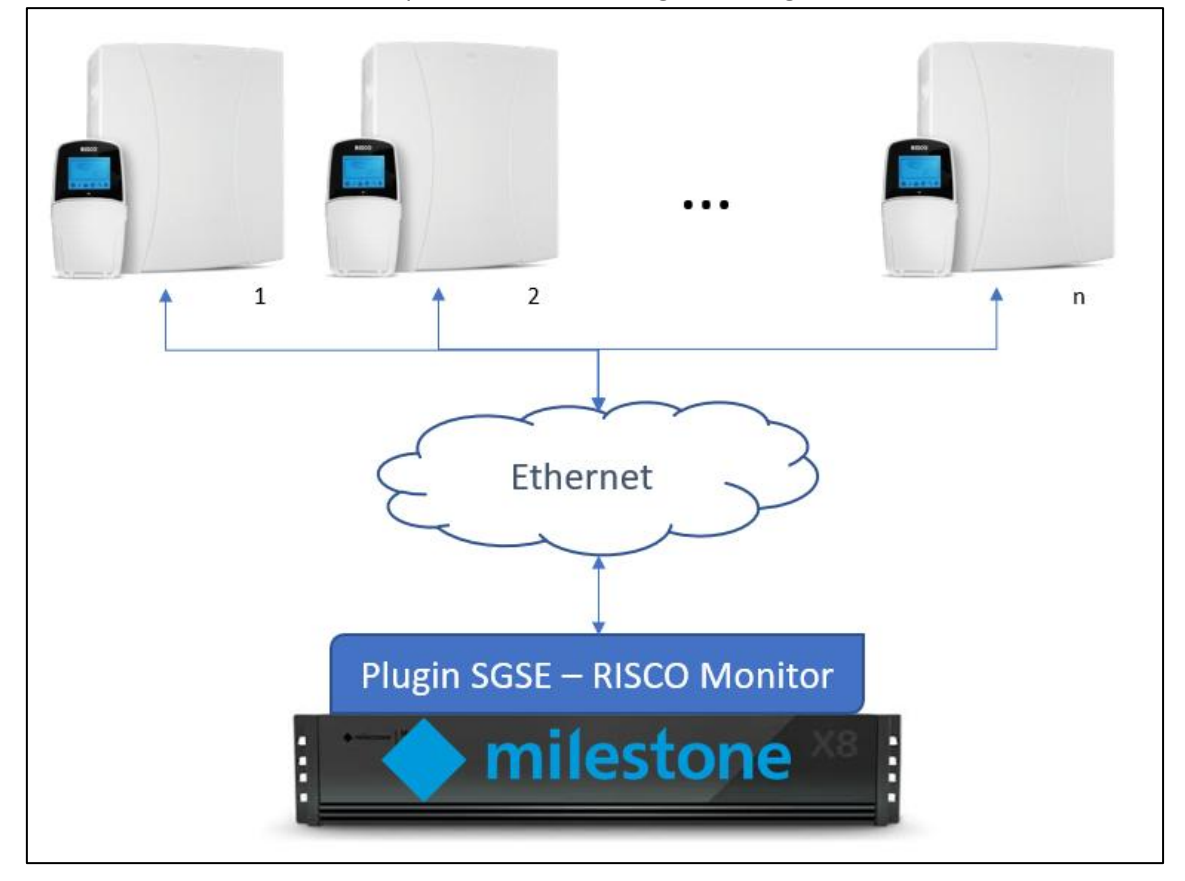

Tramite la rete Ethernet, il plugin stabilisce la comunicazione con i pannelli configurati. Una volta stabilita la comunicazione, importa la configurazione e mantiene la comunicazione aperta per:

- Inviare comandi al pannello
- Interrogare il pannello per lo stato di alcuni degli elementi (partizioni, zone e uscite)
- Ricevere notifiche di modifiche di stato nel pannello / partizioni / zone / uscite

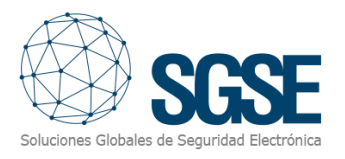

### 4. Installazione

Per installare il plugin, basta eseguire con permessi di amministratore il programma di installazione "Instalador\_PluginRiscoMonitor\_x64.msi" fornito da SGSE. Il processo è automatico. Durante le varie schermate dell'installer, sarà sufficiente accettare il Contratto di Licenza dell'Utente Finale, condizione obbligatoria per utilizzare il plugin.

| 记 RiscoMonitor Plugin                                                                                                    | _                              |                           | ×      |
|----------------------------------------------------------------------------------------------------|--------------------------------|---------------------------|--------|
| Éste es el Asistente para instalación de<br>RiscoMonitor Plugin                                                                                | Soluciones Glob                | SC<br>ales de Segur       |        |
| El instalador le guiará a través de los pasos requeridos para instalar Ri<br>ordenador.                                                        | scoMonitor P                   | lugin en s                | u      |
| ATENCIÓN: Este software está protegido por las leyes y tratados inter                                                                          | nacionales de                  | e copyrigh                | ıt. La |
| copia o distribución no autorizada de este programa, o cualquier parte<br>severas sanciones civiles o penales, y será procesada en la mayor me | de él, puede<br>dida posible l | resultar e<br>bajo la ley | n      |
| Cancelar <                                                                                                    | Atrás                          | <u>S</u> iguier           | nte >  |

Clicchiamo su "Avanti >" per iniziare l'installazione.

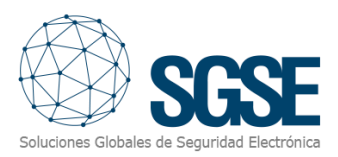

| RiscoMonitor Plugin                                                                                                    |                                                                                                    | _                                                                                                 |                                            |                    | Х         |
|----------------------------------------------------------------------------------------------------|----------------------------------------------------------------------------------------------------|---------------------------------------------------------------------------------------------------|--------------------------------------------|--------------------|-----------|
| Contrato de liceno                                                                                                    | cia                                                                                                    | Soluciones                                                                                        | Globales                                   | SC<br>de Securio   | SE        |
| edique unos instantes a leer<br>Indiciones, haga clic en "Ac                                                                        | el Contrato de licencia incluido<br>septo" y luego en "Siguiente". [                                                                                    | ) en el programa. Si<br>De lo contrario, hag                                                      | acept<br>ja clic (                         | a las<br>en ''Car  | ncelar''. |
| End-User License Ag                                                                                                    | reement (EULA) of Risco                                                                                                    | Monitor Plugi                                                                                     | n                                          |                    | ^         |
| This End-User License A<br>(the "User") and Soluci<br>This EULA agreement go<br>Plugin software ("Softw<br>Electrónica (SGSE) or in | Agreement ("EULA") is a leg<br>ones Globales de Segurida<br>overns your acquisition and<br>vare") directly from Solucion<br>directly through a Solucion | al agreement be<br>d Electrónica (SG<br>d use of our Risco<br>nes Globales de<br>es Globales de S | tweer<br>SE).<br>DMoni<br>Seguri<br>Seguri | tor<br>idad<br>dad | ~         |
| ○ No acepto                                                                                                    | Acepto                                                                                                    |                                                                                                   |                                            |                    |           |
|                                                                                                    |                                                                                                    |                                                                                                   |                                            |                    |           |

Sarà necessario leggere e accettare il Contratto di Licenza per poter proseguire con l'installazione.

| 😹 RiscoMonitor Plugin                                                    | _             |                | ×                |
|--------------------------------------------------------------------------|---------------|----------------|------------------|
| Confirmar instalación                                                    | Soluciones Gi |                | Idad Electrónica |
| El instalador está listo para instalar RiscoMonitor Plugin en el equipo. |               |                |                  |
| Haga clic en "Siguiente" para iniciar la instalación.                    |               |                |                  |
|                                                                          |               |                |                  |
|                                                                          |               |                |                  |
|                                                                          |               |                |                  |
|                                                                          |               |                |                  |
|                                                                          |               |                |                  |
|                                                                          |               |                |                  |
|                                                                          |               |                |                  |
| Cancelar < g                                                             | <u>A</u> trás | <u>S</u> iguie | nte >            |

Premiamo "Avanti >" per procedere con l'installazione dei file del plugin.

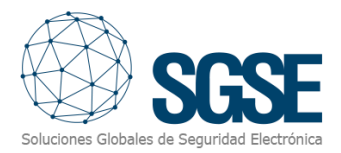

Control de cuentas de usuario׿Quieres permitir que esta aplicación de un<br/>anunciante desconocido haga cambios en el<br/>dispositivo?×

Se il Controllo Account Utente di Windows ci chiede, dobbiamo consentire che l'installer continui con l'installazione.

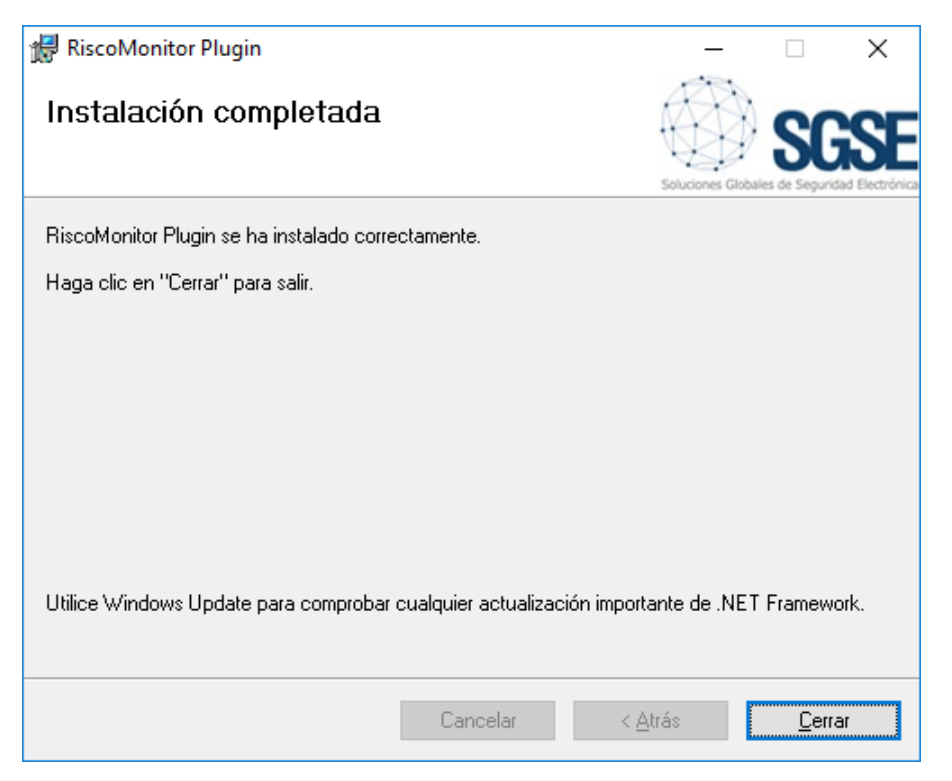

Al termine dell'installazione, clicchiamo su "Chiudi" e avremo il plugin installato.

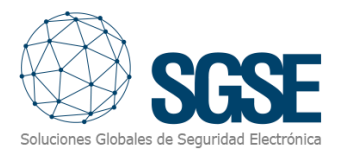

### 5. Licenza

Il plugin necessita di una licenza per essere eseguito. Ogni pannello connesso richiede una licenza. Queste licenze sono generate da SGSE, e per ottenere il file corrispondente al numero di licenza acquistato, la procedura è quella descritta di seguito.

### A. Ottenimento dell'UID

Per generare la licenza è necessario conoscere l'UID corrispondente. Questo UID è un identificatore unico a cui è associata la licenza.

Per ottenere questo codice, è necessario accedere al XProtect<sup>®</sup> Management Client una volta installato il plugin e andare alla voce di menu corrispondente al plugin.

Milestone XProtect Management Client 2020 R1 × Archivo Editar Ver Acción Herramientas Ayuda 8 9 0 • # on del sitio - 4 × DESKTOP-IU7RLL2 - (20.1a) milestone | XProtect<sup>®</sup> Conceptos básicos Dispositivos Cliente SSE RISCO Monitor Seguridad Panel del sistema License Information Registros de servidores Alarmas Plug-ins de MIP Paneles RISCO Zonas Particiones ✓⊷ Salidas Co 1YT802H-1 G-1GFHZVX-1589VZ4 Please provide the following UID to SGSE in order to have our license ge G-1GFHZVX-1589VZ4 1YT802H-1

In quella schermata, quando il plugin non è licenziato, appare l'UID corrispondente.

Fornisci questo UID a SGSE e ti verrà generato il file di licenza corrispondente all'UID fornito.

### B. Applicazione della licenza

Clicca sul pulsante "Seleziona il file di licenza" per implementare la licenza ricevuta.

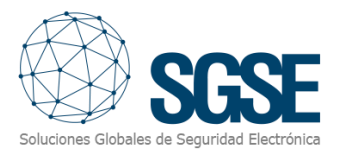

|                                                                                                   | Martin (1                                                                               |                                                                                                    |                                                                               |
|---------------------------------------------------------------------------------------------------|-----------------------------------------------------------------------------------------|----------------------------------------------------------------------------------------------------|-------------------------------------------------------------------------------|
| y o e n                                                                                           |                                                                                         |                                                                                                    |                                                                               |
| DESKTOP-RJESGGA- (23.3a)                                                                          | milestone   XProtect*                                                                   |                                                                                                    |                                                                               |
| Servidores<br>Dispositivos<br>Il Cliente                                                          | SGSE RISCO Monitor                                                                      |                                                                                                    |                                                                               |
| Reglas y eventos     Segundad     Parel dal sistema     Reglatos de servidores     Vacé resetatos | 000                                                                                     | Información de la licencia                                                                                                    |                                                                               |
| Control de acceso<br>Transact<br>Alarma<br>Plue-rea de MP                                         | Soluciones Globales de Segundad Elect                                                   | tronka                                                                                                    |                                                                               |
| 1 000 RESCO Monitor                                                                               | magre and onyobievos recrostarm en miest                                                | une la nance, de manere que preue montenerse el constru de seu disebbe departe en un mape del cintat creek, y tambén récult e | recente consectore consectorem no real andradati calmora de escado o se pres- |
|                                                                                                   | la conesión con el propio dispositivo.                                                  |                                                                                                    |                                                                               |
|                                                                                                   | na contescon con el propio dispositivo.                                                 |                                                                                                    |                                                                               |
|                                                                                                   | sa conexion con el propio alapositivo.                                                  |                                                                                                    |                                                                               |
|                                                                                                   | a conecon con e propie esposano.                                                        |                                                                                                    |                                                                               |
|                                                                                                   | ia començan com e propre esporamente                                                    |                                                                                                    |                                                                               |
|                                                                                                   | a cirean on a populario ano ano.                                                        |                                                                                                    |                                                                               |
|                                                                                                   | а слимот он в рорь воротино.                                                            |                                                                                                    |                                                                               |
|                                                                                                   | a como cine pres aspone.<br>UO per konca                                                |                                                                                                    |                                                                               |
|                                                                                                   | a commo con propi appana.<br>UO per foncia<br>Pur los denna                             | ar lu foncia seg generals                                                                                                    |                                                                               |
|                                                                                                   | a commo con prejo apparan.<br>UO para Tennos<br>Pur teo, referense to OO a 50510 per ta | ar 11 Konch 600 genetik<br>1900–100,007 400,07 12107                                                                          |                                                                               |

Puoi anche eseguire l'operazione manualmente copiando il file di licenza nella directory del plugin. Per impostazione predefinita:

C:\Program Files\Milestone\MIPPlugins\RiscoMonitor\

Se stai lavorando con una versione di XProtect<sup>®</sup> che include l'Application Management invece del Management Client, sarà necessario copiare il file di licenza anche nella directory:

C:\Program Files (x86)\Milestone\MIPPlugins\RiscoMonitor\

Una volta applicata la licenza, sarà necessario riavviare il Server Eventi affinché le modifiche abbiano effetto e il plugin possa essere utilizzato.

#### In stazioni client (solo SmartClient)

Per generare l'UID su una macchina in cui non è installata l'applicazione di configurazione XProtect<sup>®</sup> Management Client, sarà necessario utilizzare lo strumento UID Generator di SGSE. Consulta SGSE per ottenere questo strumento.

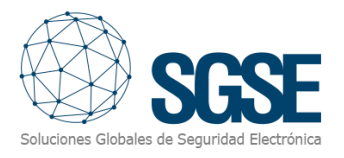

### 6. Configurazione

Il plugin è stato progettato per semplificare al massimo il processo di configurazione, in modo che l'installazione sia il più semplice possibile per l'installatore.

### Registrare un pannello

Per registrare un pannello in Milestone, la procedura è estremamente semplice.

Basta assegnare un nome al pannello per identificarlo nel sistema e inserire i dati necessari per stabilire la connessione tra il plugin e il pannello tramite Ethernet:

- Indirizzo IP del pannello
- Porta su cui ascolta le connessioni in ingresso
- PIN remoto di integrazione

La porta predefinita, se la configurazione non è stata modificata, è la porta TCP 1000.

| Paneles RISCO 🚽 🕂 | Información de | Panel                      |
|-------------------|----------------|----------------------------|
| Paneles RISCO     | Nombre:        | Prosys                     |
|                   | Dirección IP:  | 192.168.2.199 Puerto: 1000 |
|                   | PIN remoto:    | ****                       |
|                   |                | ✓ Habilitado               |

Quando salvi le modifiche, il plugin tenterà automaticamente di connettersi al pannello e, se tutto è configurato correttamente, importerà la configurazione del pannello (partizioni, zone, assegnazione delle zone alle partizioni, uscite) e lo stato dei suoi vari elementi (allarmi tecnici del pannello, stato delle partizioni, zone e uscite).

Il plugin creerà automaticamente gli elementi corrispondenti alle partizioni e alle zone del pannello in Milestone, che saranno accessibili tramite l'interfaccia di gestione del Management Client.

Potrete vedere il processo di download delle informazioni nei log del Server Eventi.

Configurazione degli elementi:

Se la connessione è riuscita, possiamo continuare con la configurazione. Vedremo che è stato creato un albero con i gruppi di elementi ottenuti quando il plugin si collega al sistema. Facendo clic su ciascuno dei gruppi che raggruppano gli elementi, verranno mostrati nello stesso modo in un nuovo albero. Facendo clic sull'elemento scelto, verrà visualizzato un modulo con le opzioni disponibili.

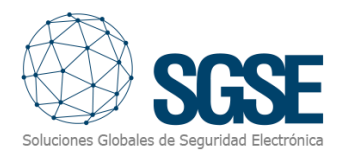

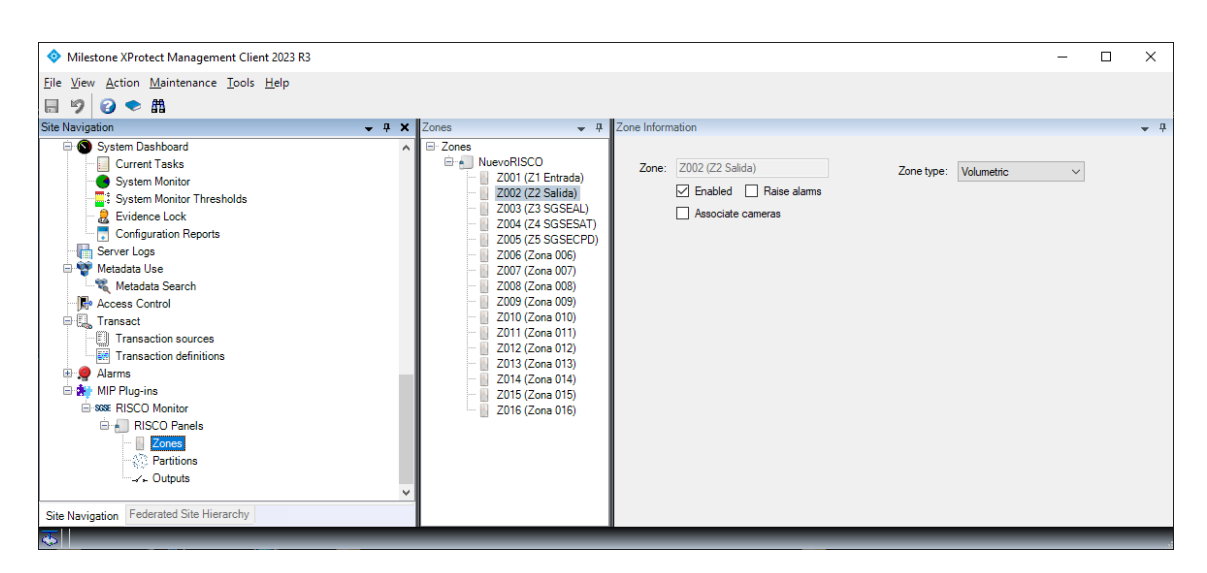

Le diverse aggregazioni possono cambiare nome, abilitare la gestione e/o inviare un allarme. Questa funzionalità consente che quando si verifica un evento correlato all'elemento che stai configurando, venga generato un allarme in Milestone senza doverlo configurare nel pannello di parametrazione degli allarmi. Consulta la sezione sulla gestione degli allarmi.

Infine, le zone dispongono di un nuovo parametro di gestione che consente di associare una o più telecamere in caso di allarme, una o più telecamere esistenti in XProtect. In modo semplice, attraverso il menu, puoi navigare e selezionare la telecamera/e desiderata/e. Ha anche la possibilità di attivare o disattivare questa funzione tramite la scheda "Associa telecamere".

Possiamo anche farlo se desideriamo che vengano notificati eventi e allarmi specifici del dispositivo connesso al pannello. Inoltre, è possibile aggiungere telecamere associate alle notifiche per facilitare la gestione degli incidenti.

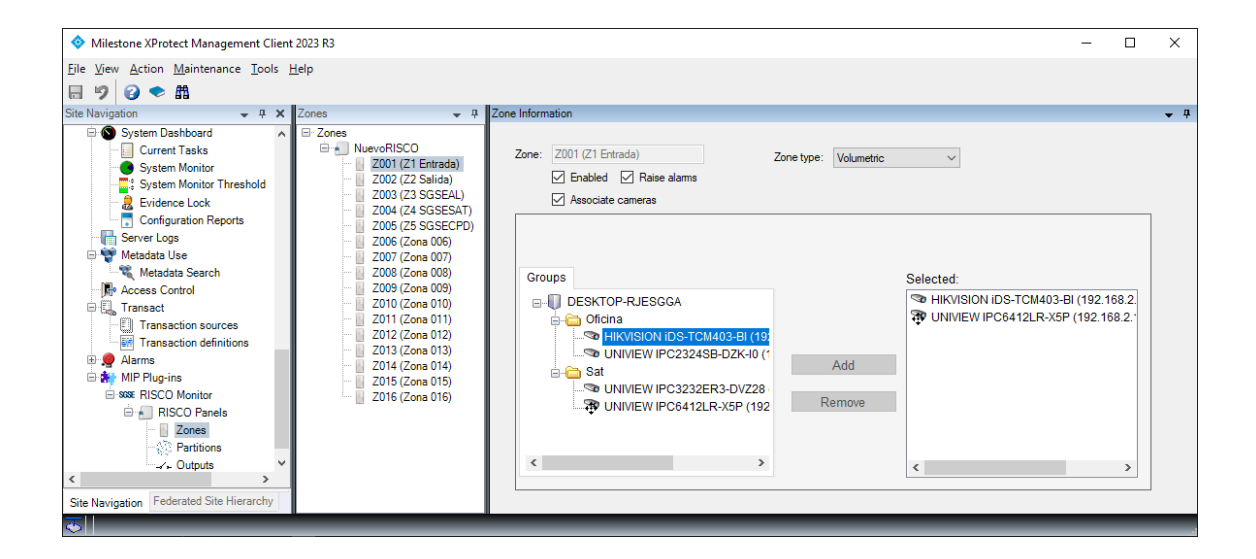

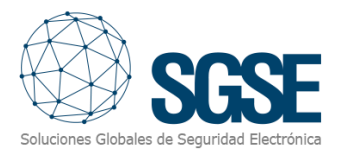

### Tipi di sensori.

Il plugin consente di selezionare il tipo di sensore utilizzato in ciascuna zona o uscita. Questo cambierà l'icona dell'elemento sulla mappa del Smart Client, in modo che le informazioni che l'operatore ottiene dall'installazione di intrusione siano il più complete possibile.

| Zonas 👻 🕂                                                                                                    | Información de Zona                                                                                                    |
|----------------------------------------------------------------------------------------------------|----------------------------------------------------------------------------------------------------|
| <ul> <li>Zonas</li> <li>LightSYS</li> <li>Prosys</li> <li>Z001 (Zone 001)</li> <li>Z002 (Zone 002)</li> <li>Z003 (Zone 003)</li> <li>Z004 (Zone 004)</li> <li>Z005 (Zone 005)</li> <li>Z006 (Zone 006)</li> <li>Z007 (Zone 007)</li> <li>Z008 (Zone 008)</li> </ul> | Zona: Z001 (Zone 001)<br>Habilitado<br>Detector: Volumétrico<br>Volumétrico<br>Cto. magnético<br>S ísmico<br>Rotura de cristal<br>Pulsador pánico |

### Definizione degli allarmi

Il plugin aggiunge una serie di eventi che è in grado di ricevere dal pannello. Questi eventi possono essere allarmi tecnici del pannello o indicazioni che una zona o partizione è in allarme.

Ognuno di questi eventi può essere definito in Milestone come un allarme. Per fare ciò, basta andare alla sezione di Definizione degli allarmi nel Management Client, creare un nuovo allarme in cui l'evento di origine sia un evento del gruppo RiscoMonitor Events, e l'elemento/e per cui vogliamo che questo evento venga considerato come allarme.

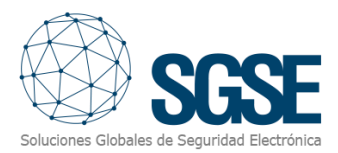

| piedades                           | -                                                                 | ą |
|------------------------------------|-------------------------------------------------------------------|---|
| Definición de alarma<br>Habilitar: |                                                                   |   |
| Nombre:                            | RISCO Alarm                                                       |   |
| Instrucciones:                     |                                                                   |   |
| Activador<br>Evento activador      | Risco Monitor Events ~                                            | 1 |
|                                    | Salida activada 🗸 🗸                                               |   |
| Fuentes:                           | Alarma panel - Alimentación                                       |   |
| Periodo de activa                  | Alama panel - Batería                                             |   |
| Perfil tempora                     | Alarma panel - Bus RS485<br>Alarma panel - Línea telefónica       |   |
| 🔿 Basado en ev                     | Alarma panel - Módulo auxiliar<br>Alarma panel - Problema campana |   |
| Acción del operad                  | Alarma panel - Reloj<br>Alarma panel - Tamper Caja                |   |
| Límite de tiempo:                  | Alama panel - Tamper campana                                      |   |
| Eventos activado                   | Panel desconectado                                                |   |
| Otro                               | Partición desamada                                                |   |
| Cámaras relaciona                  | Partición en alarma                                               |   |
| Mapa relacionado                   | Salida activada                                                   |   |
| Propietario inicial                | Salida desactivada<br>Zona anulada                                |   |
| Prioridad inicial de               | Zona en alama                                                     |   |
| Categoría de alan                  | Zona restablecida                                                 |   |
| Eventos activados p                | or alama: Seleccionar                                             |   |
| Cerrar automáticame                | nte alama:                                                        |   |
| Alarma asignable a a               | administradores:                                                  |   |

### Regole: eventi

Possiamo anche utilizzare questi eventi per attivare regole in Milestone. Per fare ciò, basta creare una nuova regola e selezionare come evento scatenante uno degli eventi creati dal plugin.

Attualmente, il plugin include i seguenti eventi:

- Partizione in allarme
- Partizione armata
- Partizione disarmata
- Zona in allarme
- Zona annullata
- Zona ripristinata
- Connessione al pannello persa
- Uscita attivata
- Uscita disattivata
- Allarme tecnico nel pannello. Può essere:
  - o AUX
  - o Batteria
  - o Tamper campana
  - o Problema campana
  - Tamper scatola
  - o Ora
  - o Linea telefonica
  - o RS485
  - o Alimentazione

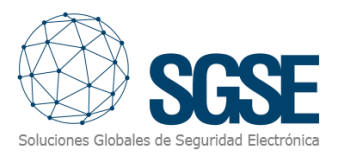

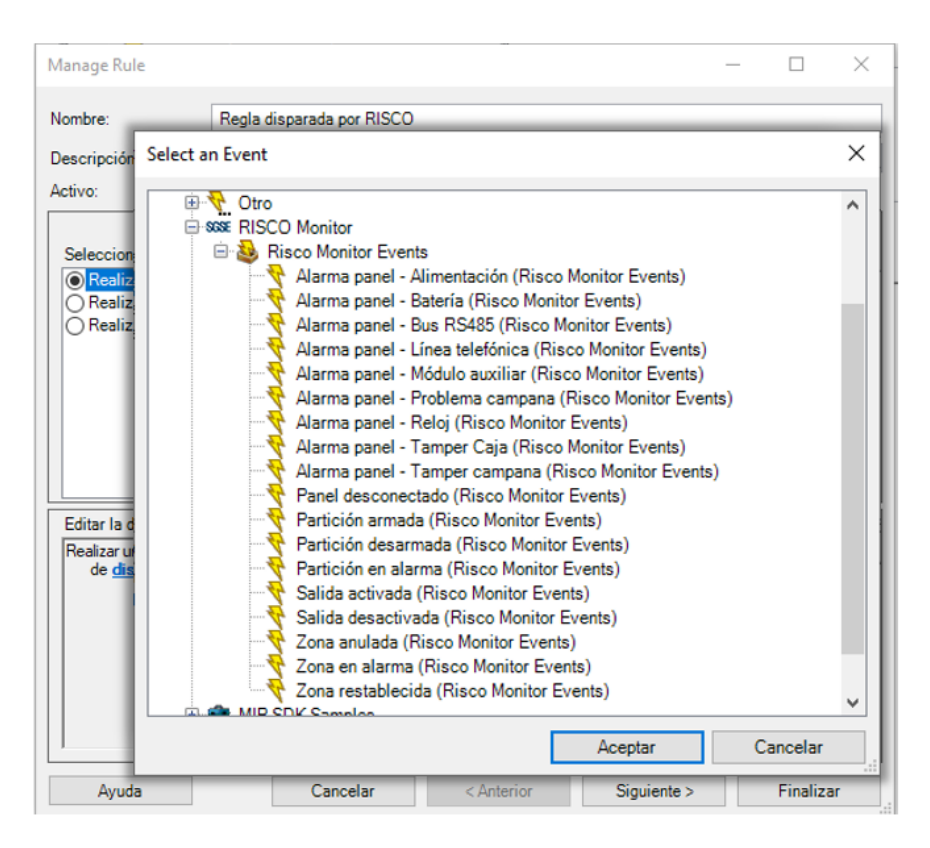

#### Regole: azioni

Con le azioni definite dal plugin, possiamo interagire con i pannelli come risultato di una regola del sistema XProtect<sup>®</sup>.

In particolare, possiamo definire le seguenti azioni sui pannelli:

- Armare il pannello
- Armarlo parzialmente
- Disarmare il pannello
- Armare una partizione
- Armarla parzialmente
- Disarmare una partizione
- Annullare una zona
- Ripristinare una zona
- Attivare un'uscita
- Disattivare un'uscita

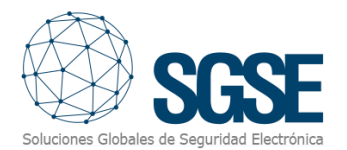

| Gestionar regla                                                                               | · · · ·                                                                                                    | _     |                  | × |
|-----------------------------------------------------------------------------------------------|----------------------------------------------------------------------------------------------------|-------|------------------|---|
| Nombre:<br>Descripción:                                                                       | Regla disparada por RISCO                                                                                                    |       |                  |   |
| Activo:                                                                                       |                                                                                                    |       |                  |   |
| Seleccionar las acc                                                                           | Paso 3: acciones<br>iones que deben realizarse                                                                                                    |       |                  |   |
| Guardar imágen<br>Activar archivo e<br>En el <sitio>, act</sitio>                             | es adjuntas<br>en <archivos><br/>ive el <evento definido="" el="" por="" usuario=""><br/>a&gt; RISCO</evento></archivos>                                                                                                    |       |                  |   |
| Activar<br>Desact<br>Armar<br>Desarr<br>Desarr<br>Armar<br>Armar<br>Desarr<br>Armar<br>Restab | la <salida> RISCO<br/>ivar la <salida> RISCO<br/>todas las particiones del <panel> RISCO<br/>nar todas las particiones del <panel> RISCO<br/>parcialmente todas las particiones del <panel> R<br/>la <partición> RISCO<br/>nar la <partición> RISCO<br/>parcialmente la <partición> RISCO<br/>la <zona> RISCO<br/>lecer la <zona> RISCO</zona></zona></partición></partición></partición></panel></panel></panel></salida></salida> | RISCO | D                | - |
| Ayuda                                                                                         | Cancelar < <u>A</u> nterior Siguiente >                                                                                                    |       | <u>F</u> inaliza | r |

### Permessi dell'utente

Il plugin consente anche di effettuare un controllo sugli elementi in base ai permessi dell'utente di Milestone. In particolare, possiamo limitare la possibilità di interagire con gli elementi tramite il permesso "Gestisci".

Se un utente appartiene a un gruppo o a un incarico che non ha tale permesso su un elemento, non potrà interagire con tale elemento (armarlo, disarmarlo, annullarlo, ecc.).

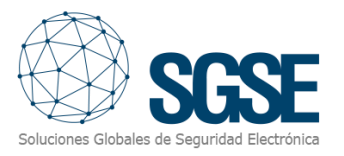

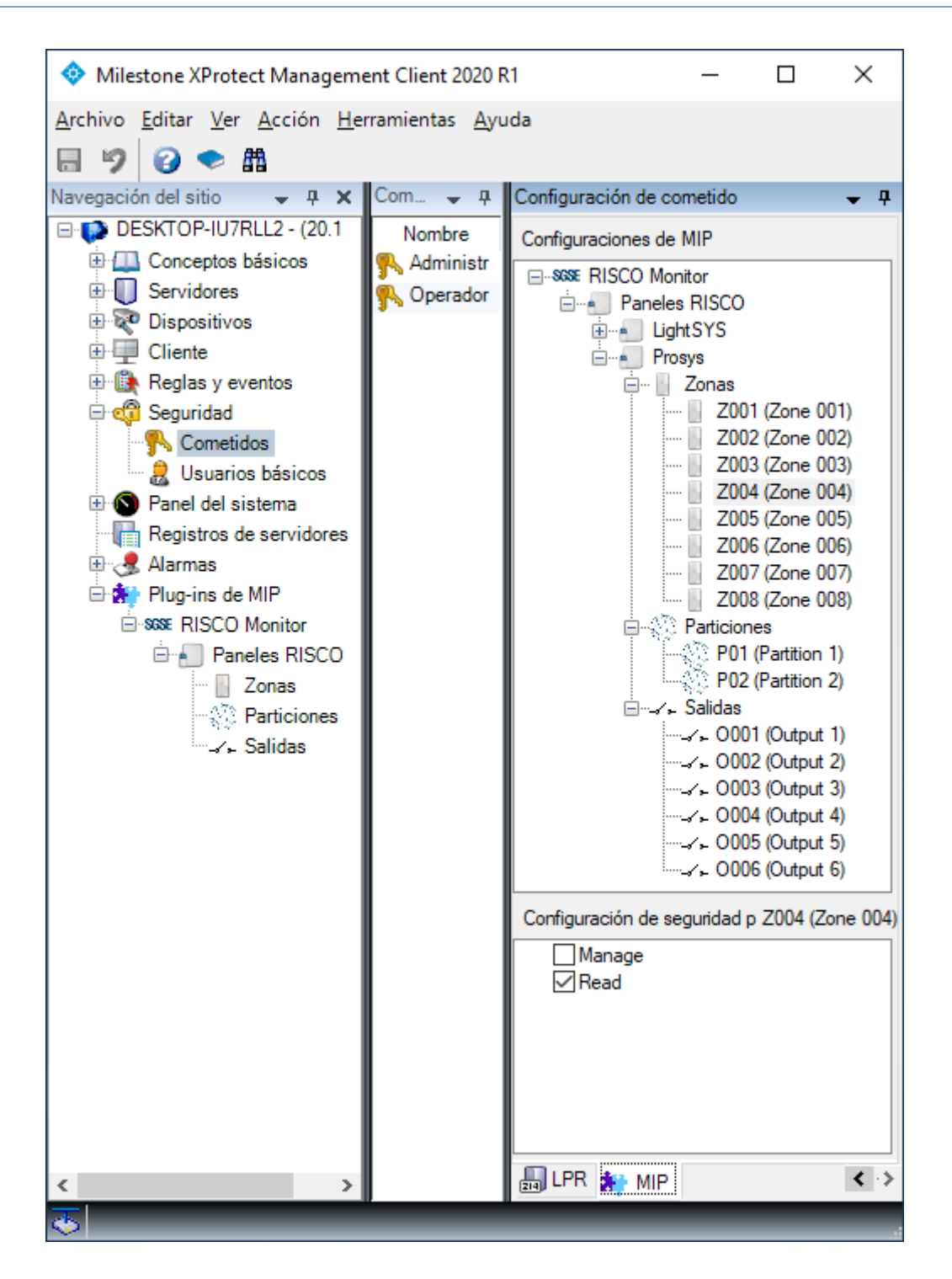

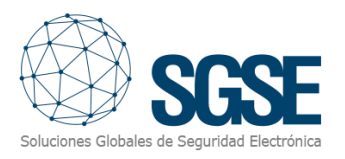

### 7. Funzionamento

Il plugin RiscoMonitor consente di monitorare e interagire con i pannelli. Tutta l'interazione avviene tramite l'interfaccia utente standard di XProtect<sup>®</sup>, SmartClient.

Dal SmartClient avremo diverse opzioni per monitorare lo stato del pannello e dei suoi vari elementi, nonché per interagire con l'impianto.

### A. Visualizzatore di Allarmi/Eventi

Dal visualizzatore generico di allarmi ed eventi di Milestone possiamo vedere e gestire gli allarmi e gli eventi che riceviamo dai pannelli di intrusione.

| Filtros rápidos       | Ala | rmas <i>Personalizado (</i> | filtro aplicado) | ✓ Borrar filtro                 |             | Informe                          | s           | 1-100 | > |
|-----------------------|-----|-----------------------------|------------------|---------------------------------|-------------|----------------------------------|-------------|-------|---|
| <b>Y</b> Nuevo (9847) | ⊠   | Hora                        | Nombre de est    | Mensaje                         | Fuente      | Etiqueta                         | Propietario | ID    |   |
| T En curso (0)        |     | 10:42:37 22/10/2018         | Nuevo            | Zona - En Alarma                | ProSYS Plus | Zona Z001                        |             | 78467 |   |
| The espera (0)        |     | 10:42:37 22/10/2018         | Nuevo            | Particion - En Alarma           | ProSYS Plus | Particion P01                    |             | 78466 |   |
|                       |     | 10:42:36 22/10/2018         | Nuevo            | Panel Alarma - Bateria          | ProSYS Plus | Panel ProSYS Plus(192.168.2.199) |             | 78464 |   |
| T Cerrado (U)         |     | 10:42:36 22/10/2018         | Nuevo            | Panel Alarma - Problema Campana | ProSYS Plus | Panel ProSYS Plus(192.168.2.199) |             | 78465 |   |
|                       |     | 10:42:35 22/10/2018         | Nuevo            | Panel Alarma - Linea Telefonica | LightSYS    | Panel LightSYS(192.168.2.198)    |             | 78463 |   |
| Servidores            |     | 10:42:35 22/10/2018         | Nuevo            | Panel Alarma - Bateria          | LightSYS    | Panel LightSYS(192.168.2.198)    |             | 78462 |   |
|                       |     | 10:08:39 22/10/2018         | Nuevo            | Zona - En Alarma                | ProSYS Plus | Zona Z001                        |             | 78461 |   |
|                       |     | 10:08:38 22/10/2018         | Nuevo            | Particion - En Alarma           | ProSYS Plus | Particion P01                    |             | 78460 |   |
|                       |     | 10:08:37 22/10/2018         | Nuevo            | Panel Alarma - Bateria          | ProSYS Plus | Panel ProSYS Plus(192.168.2.199) |             | 78458 |   |
|                       |     | 10:08:37 22/10/2018         | Nuevo            | Panel Alarma - Problema Campana | ProSYS Plus | Panel ProSYS Plus(192.168.2.199) |             | 78459 |   |
|                       |     | 9:27:02 22/10/2018          | Nuevo            | Panel Alarma - Linea Telefonica | el segundo  | Panel el segundo(192.168.2.198)  |             | 78457 |   |
|                       |     | 9-27-02 22/10/2018          | Nuevo            | Panel Alarma - Bateria          | el segundo  | Panel el segundo(192 168 2 198)  |             | 78456 |   |

### B. Tab RiscoMonitor

Il plugin aggiunge un nuovo spazio di lavoro, accessibile dalla scheda chiamata "RiscoMonitor".

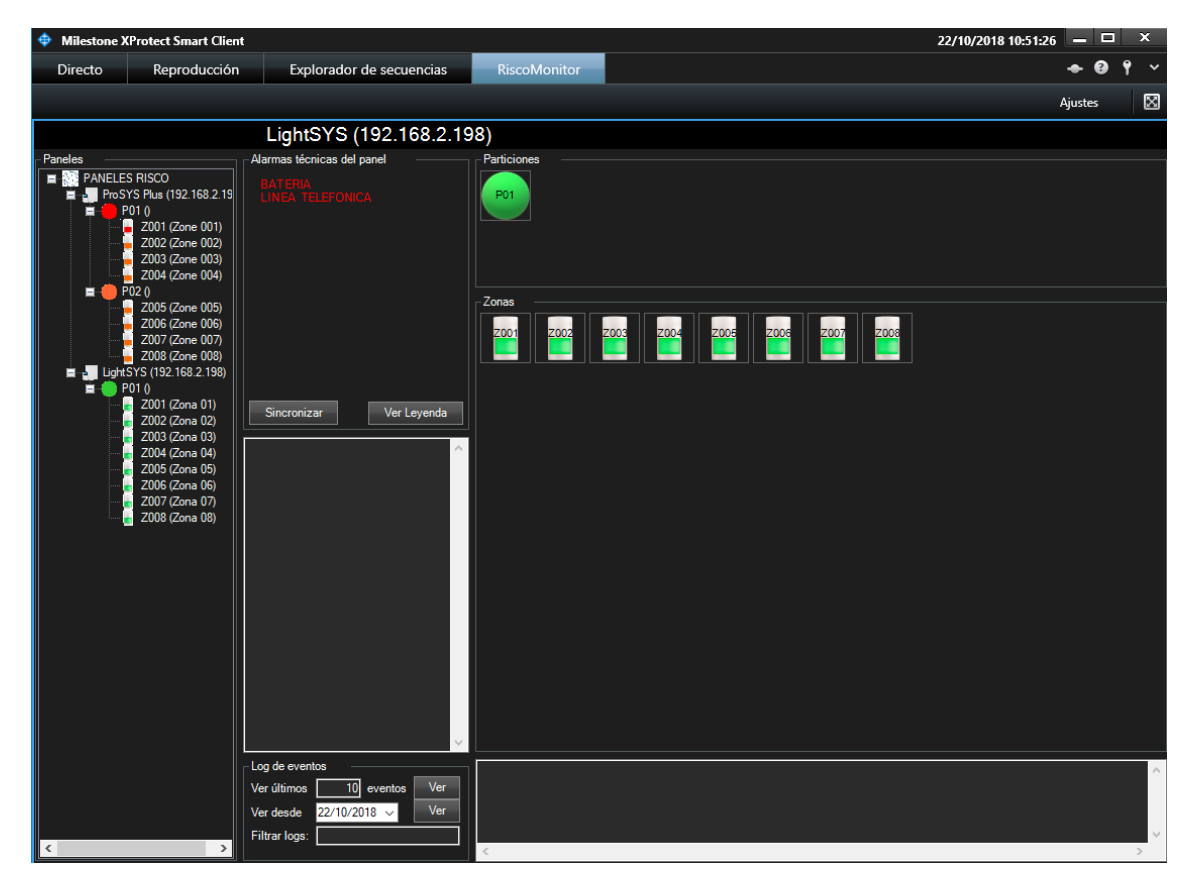

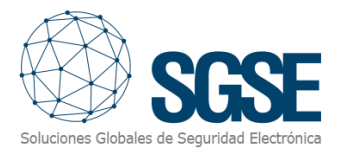

Da questo spazio di lavoro, abbiamo accesso a una vista ad albero che mostra tutti i pannelli integrati nel sistema. Le zone sono organizzate all'interno della partizione a cui sono assegnate nella configurazione del pannello.

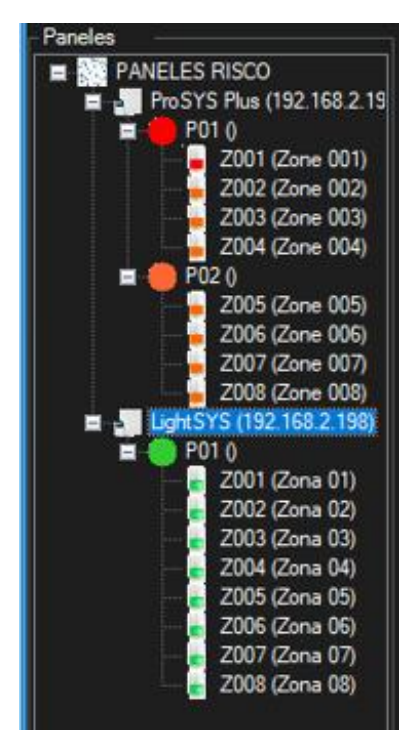

Da questo albero, possiamo selezionare un pannello per vederlo più nel dettaglio o inviare comandi direttamente tramite il menu secondario (clic destro).

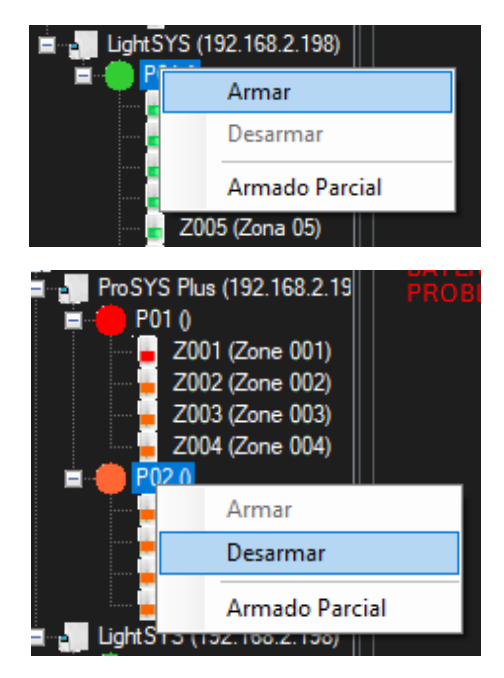

Sul lato destro dello schermo, che occupa la maggior parte dello spazio, abbiamo la vista dettagliata del pannello selezionato nell'albero. Questa schermata è suddivisa in diverse sezioni:

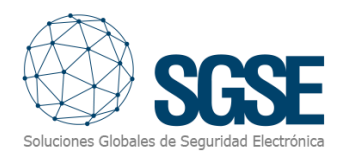

| LightSYS (192.168.2.19                                                                      | 98)                                                                                                    |
|---------------------------------------------------------------------------------------------|----------------------------------------------------------------------------------------------------|
| Alarmas técnicas del panel                                                                  | Particiones                                                                                             |
| BATERIA<br>LINEA TELEFONICA<br>1                                                            | 5                                                                                                    |
|                                                                                             | Zonas                                                                                                   |
| Sincronizar 2 Ver Leyenda                                                                   |                                                                                                    |
| 3                                                                                           | 6                                                                                                    |
| Log de eventos<br>Ver últimos 10 eventos Ver<br>Ver desde 22/10/2018 ✓ Ver<br>Filtrar logs: | 22/10/2018 10:44         Ajst. Fecha C999         ^           22/10/2018 10:44         Ajst. Reloj C999 |

- Allarmi tecnici del pannello
- Pulsanti di utilità
- Comunicazioni del pannello
- Registro eventi
- Dettagli delle partizioni
- Dettagli delle zone

#### Allarmi Tecnici del Pannello

Qui possiamo vedere gli allarmi tecnici attivi del pannello, indipendentemente dal fatto che siano definiti come allarmi di XProtect<sup>®</sup> o meno.

#### Pulsanti di Utilità

In questa sezione ci sono due pulsanti:

- Sincronizzare: aggiorna l'orario del pannello con l'orario di XProtect®
- Visualizza Legenda: mostra la legenda dei colori di questa schermata.

Per tua referenza, la legenda dei colori è mostrata di seguito:

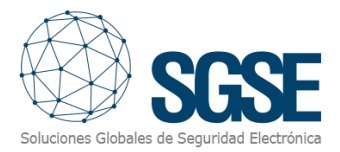

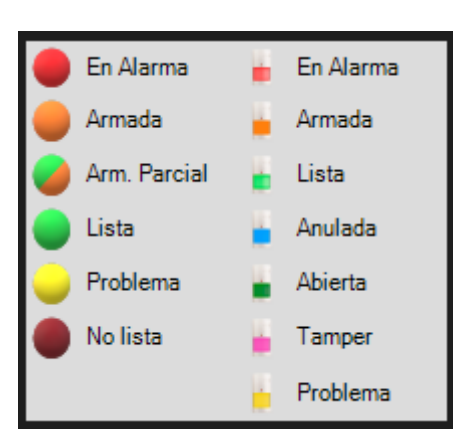

### Comunicazioni del Pannello

In questa sezione vengono mostrate le comunicazioni rilevanti del pannello. Ad esempio, se proviamo ad armare parzialmente una partizione già armata, qui apparirà un messaggio che indica che non è possibile armare perché la partizione è già armata.

#### **Registro Eventi**

Da qui possiamo accedere al registro eventi del pannello. Possiamo richiedere il registro eventi in due modi:

- Da una data specifica
- Richiedendo un numero specifico di even

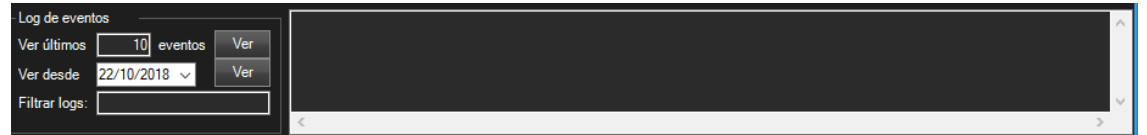

Possiamo anche filtrare i risultati per visualizzare solo gli eventi che contengono una determinata stringa di testo inserendo tale stringa nel campo "Filtra registri:" prima di eseguire la ricerca.

#### Dettagli delle Partizioni

In questa sezione vengono visualizzate tutte le partizioni definite nel pannello, mostrando il loro stato tramite il colore dell'icona. Per conoscere lo stato della partizione, consultare la legenda.

Oltre a visualizzare lo stato, possiamo interagire con le partizioni tramite il menu contestuale (clic destro). In questo modo, possiamo:

- Armare una partizione
- Armare parzialmente una partizione
- Disarmare una partizione

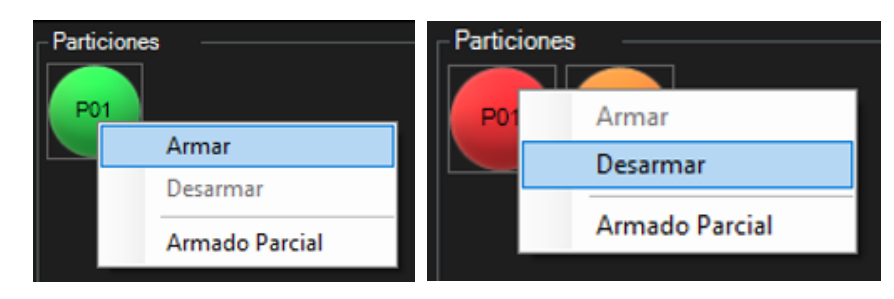

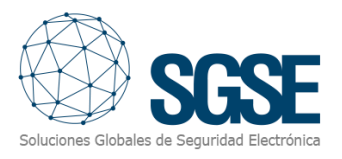

### Dettagli delle Zone

In questa sezione vengono visualizzate tutte le zone definite nel pannello, mostrando il loro stato tramite il colore dell'icona. Per conoscere lo stato della zona, consultare la legenda. Oltre a visualizzare lo stato, possiamo interagire con le zone tramite il menu contestuale (clic destro). In questo modo, possiamo:

- Bypassare una zona
- Ripristinare una zona

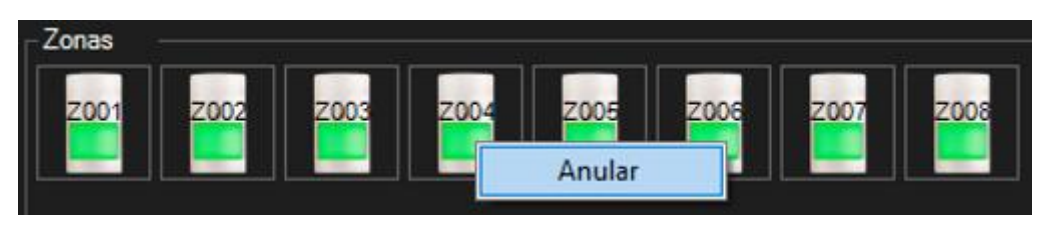

#### C. ViewItem

La stessa finestra descritta nella sezione precedente può essere aggiunta a una vista multipla in SmartClient, come se fosse una telecamera in più. Si consiglia di utilizzare un visualizzatore abbastanza grande da poter visualizzare correttamente i vari elementi.

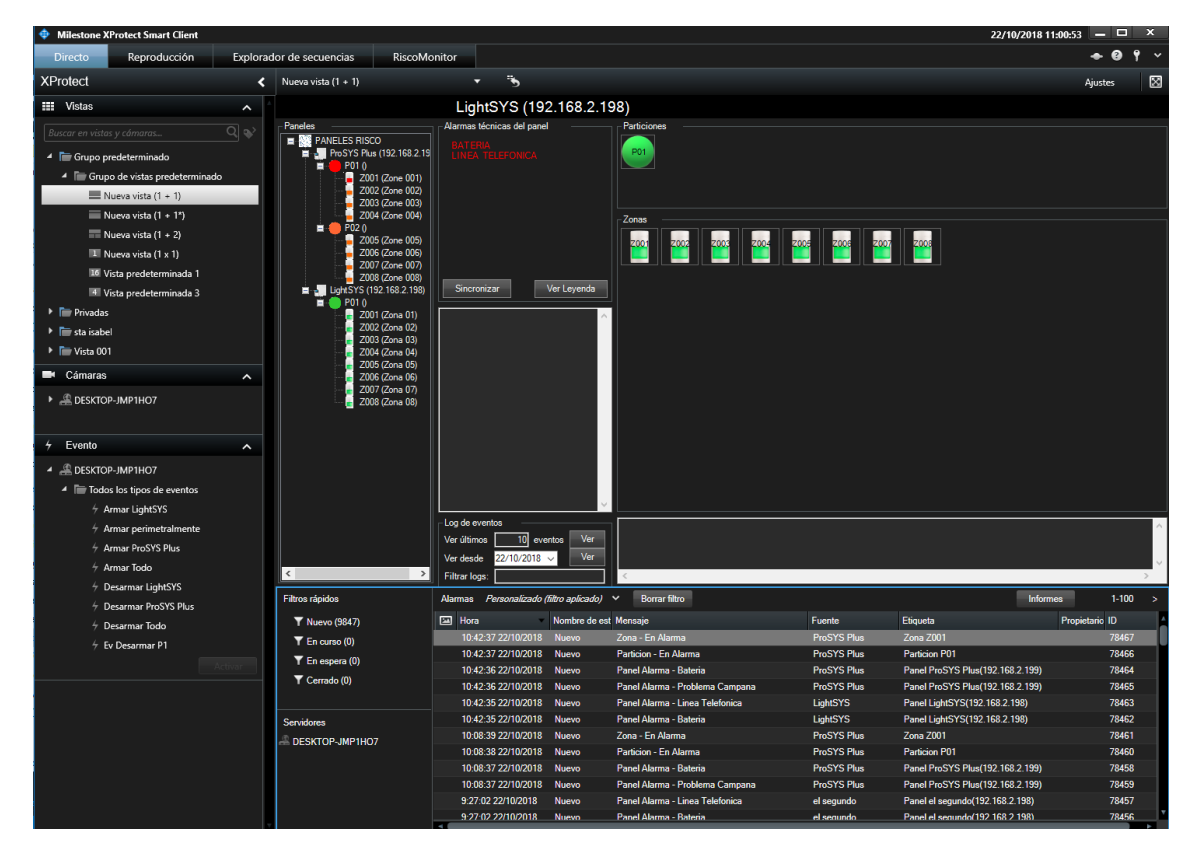

#### D. Mappe

Podremos añadir a los mapas de XProtect<sup>®</sup> los iconos correspondientes a los diferentes elementos de la instalación: paneles, particiones, zonas y salidas.

Possiamo aggiungere alle mappe di XProtect® le icone corrispondenti ai vari elementidell'impianto(pannelli,partizioni,zoneeuscite).

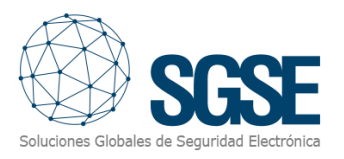

Ogni icona mostrerà lo stato dell'elemento secondo la legenda dei colori precedentemente menzionata.

Oltre a indicare lo stato con il colore corrispondente, le icone si adatteranno al tipo di zona o uscita assegnato nella configurazione. In questo modo, le icone possono essere rappresentate nei piani con le icone corrispondenti, per esempio:

| Tipo di sensore selezionato | Icona |
|-----------------------------|-------|
| Volumetrico                 |       |
| Contatto magnetico          |       |
| Sismico                     |       |
| Rottura del vetro           |       |
| Pulsante di panico          | Ó     |

Per le uscite, l'icona mostrerà un contatto chiuso quando l'uscita è attiva e un contatto aperto quando l'uscita è disattivata.

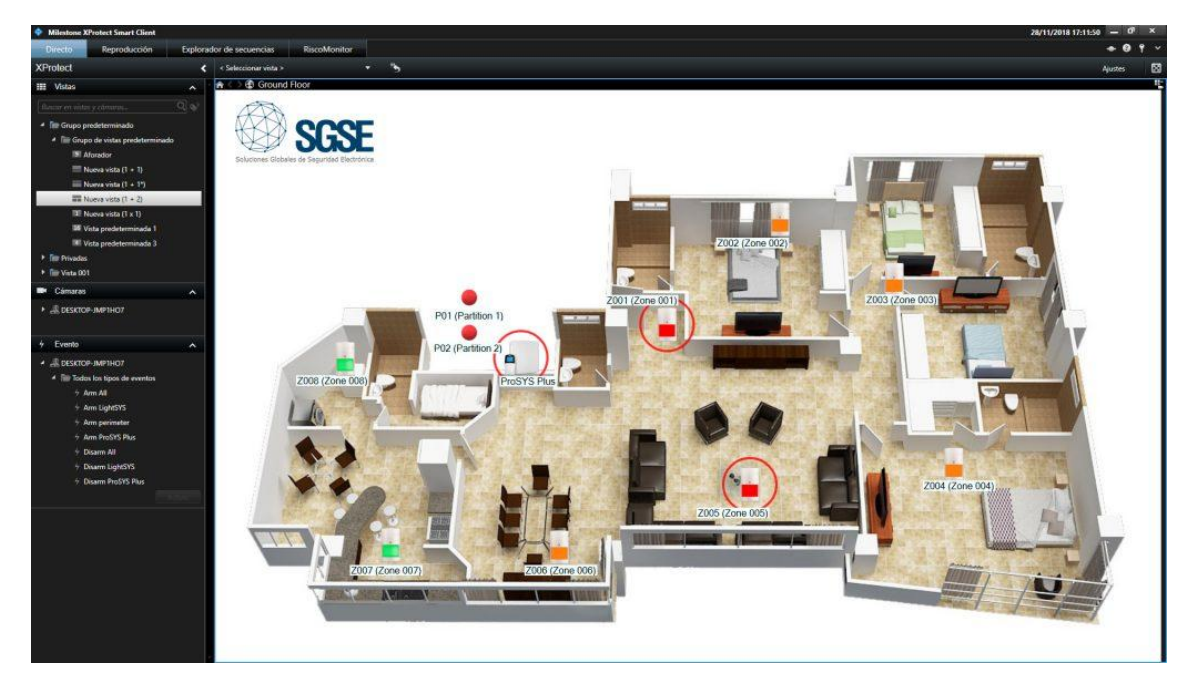

Inoltre, ogni icona nel piano ci permetterà di interagire con l'elemento corrispondente tramite il menu contestuale (clic destro) dell'elemento.

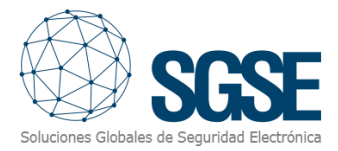

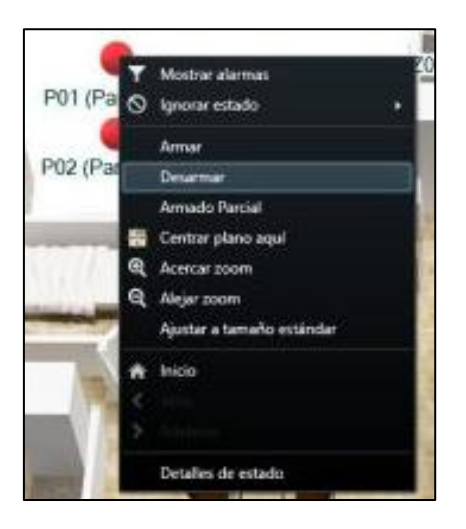

In questo modo, in base all'elemento su cui clicchiamo, possiamo:

- Pannello
  - o Armare tutte le partizioni
  - o Armare parzialmente tutte le partizioni
  - o Disarmare tutte le partizioni
- Partizione
  - o Armare
  - o Armare parzialmente
  - o Disarmare
- Zona
- o Bypassare/Ripristinare
- Uscita

o Attivare

o Disattivare

Il menu contestuale permette anche di selezionare la funzione "Dettagli dello stato".

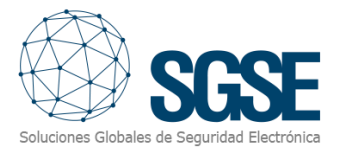

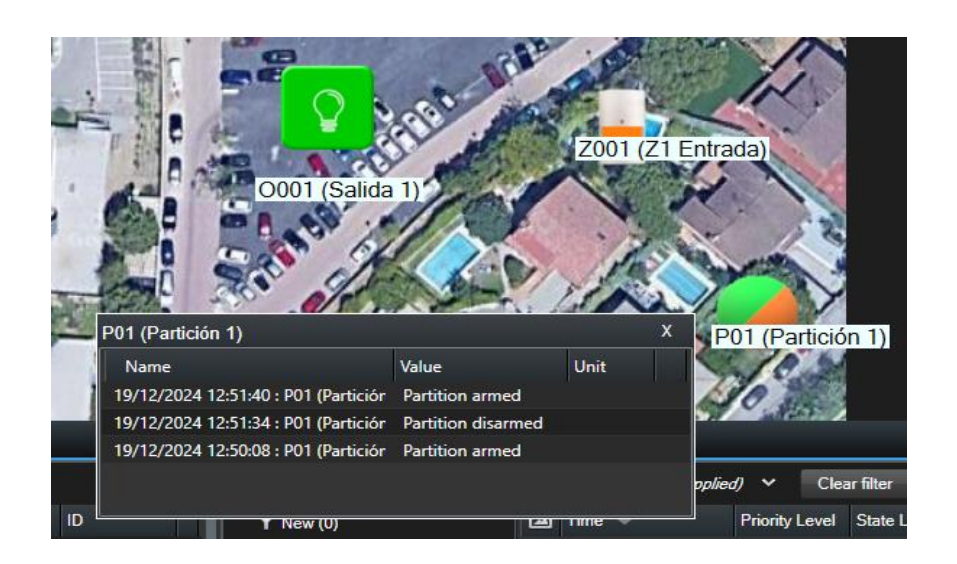

### E. WebClient y Milestone Mobile

Queste due interfacce non supportano tutte le funzionalità del plugin, come l'interfaccia personalizzata per la gestione dei pannelli o le mappe.

Tuttavia, da queste due interfacce è possibile sia ricevere allarmi che interagire con i pannelli tramite Azioni ed eventi definiti dall'utente, che verranno mostrati come pulsanti.

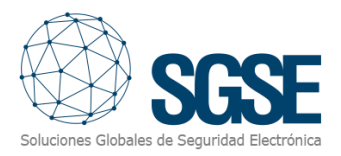

### 8. Risoluzione dei problemi

Pannelli Integrati

Se l'integrazione non funziona, confermare che il pannello e il suo firmware sono compatibili. I sistemi integrati sono i seguenti:

- ProSYS™ Plus
- LightSYS™2
- LightSYS™+

Le versioni di firmware testate sono:

- ProSYS™ Plus: RP512-01.01.01.001 0SP Apr 24 2017
- LightSYS<sup>™</sup>2: RP432-5.72 OSP Jan 23 2018
- LightSYS™+: RP432MP-01.00.00.0027 0SP Dec 13 2021

Non è garantita la compatibilità con qualsiasi versione di firmware precedente o successiva a quelle identificate. Anche se a priori le versioni successive di firmware dovrebbero funzionare correttamente, la compatibilità sarà soggetta a prove specifiche per ciascuna versione di firmware.

### Equipaggiamento Necessario

Per stabilire la comunicazione con il pannello da Milestone, è necessario che il pannello disponga di un modulo Ethernet con funzionalità multisocket. Consultare il proprio fornitore RISCO per maggiori dettagli.

#### Guasti di Comunicazione

In caso di guasti di comunicazione, riavviare il Server Eventi. Se i guasti di comunicazione persistono, verificare che non ci siano altri dispositivi, sistemi o software che stiano comunicando con il pannello tramite il protocollo remoto di integrazione, come il Configuration Software o altri sistemi di integrazione, poiché questo protocollo supporta una sola connessione simultanea.

Sono stati rilevati casi in cui il pannello smette di comunicare eventi tramite l'interfaccia Ethernet. Questo può essere risolto con un riavvio del pannello.

### Ulteriori informazioni

Per ulteriori informazioni, consultare la documentazione online del plugin o contattare SGSE via email all'indirizzo info@sgse.eu.